http://www.tutorial9.net/tutorials/photoshop-tutorials/basic-candy-cane-text-effect-in-photoshop/

# **Eigen Snoep teksteffect**

Nodig: leuk lettertype (candy cane) ; candy patroon (candy.pat)

#### Stap 1: lettertype

Je kan het voorgestelde lettertype gebruiken maar je bent natuurlijk vrij van om het even welk lettertype te gebruiken.

#### Stap 2: Nieuw document

Hier werd 2000 x 1000 pixels gebruikt voor deze oefening. Pas afmetingen aan aan eigen wensen.

| New                          |               |               | ×              |
|------------------------------|---------------|---------------|----------------|
| <u>N</u> ame:                | Untitled-1    |               | ОК             |
| Preset: Custom               |               |               | Cancel         |
| Size:                        |               | 2             | Save Preset    |
| <u>W</u> idth:               | 2000          | pixels 두      | Delete Preset  |
| Height:                      | 1000          | pixels 두      | Davica Captrol |
| <u>R</u> esolution:          | 72            | pixels/inch 💽 |                |
| Color <u>M</u> ode:          | RGB Color 🛛 두 | 8 bit 두       |                |
| Background <u>C</u> ontents: | White         | ¥             | Image Size:    |
| > Advanced                   |               |               | 5.72M          |

# Stap 3: Verloop

Verloop instellen met de kleuren #4BA614 en #008C00. Radiaal verloop trekken vanuit het midden van het canvas naar bovenkant.

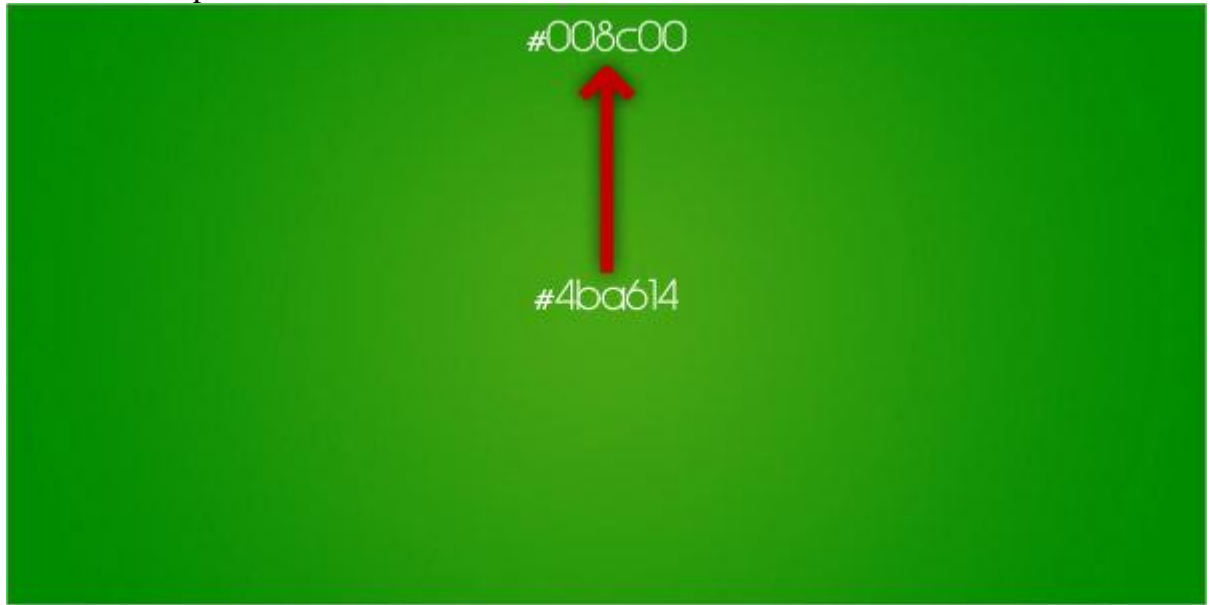

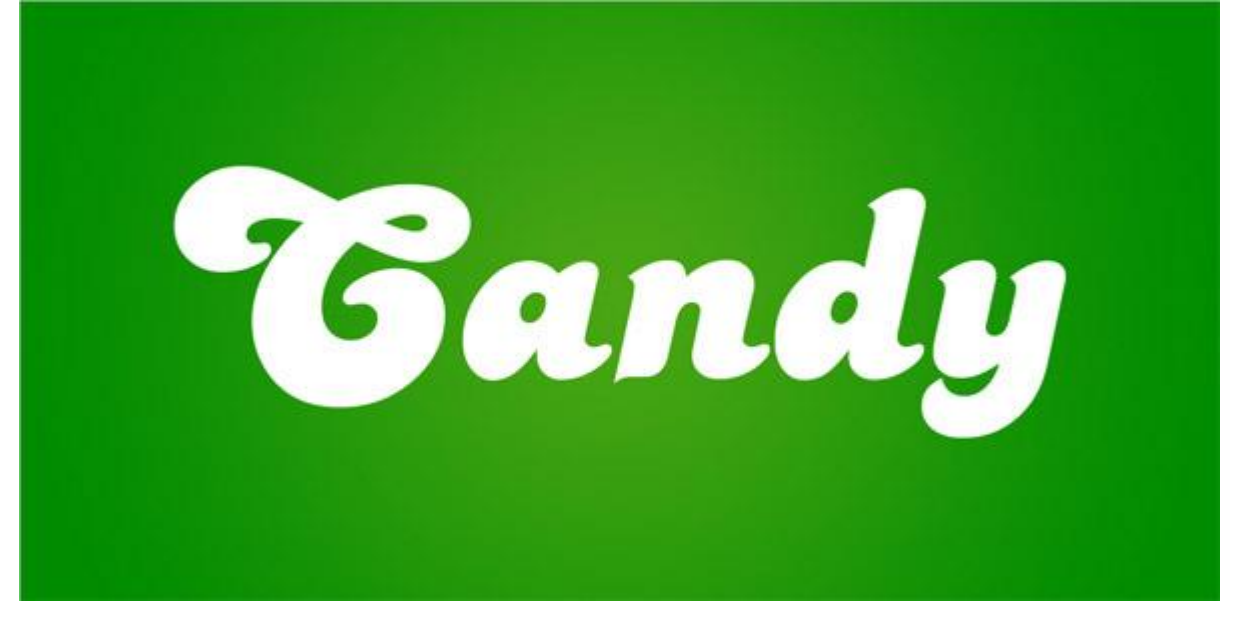

# Stap 5: tekst centreren

Alles selecteren (Ctrl + A), verplaatsgereedschap selecteren, klik horizontale en verticale middelpunten uitlijnen aan in optiebalk.

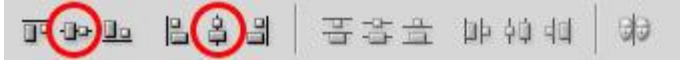

# Stap 6: patroon

We maken een eigen patroon klaar dat we zullen toepassen op de tekst.

Deze stap kan je overslaan en het bijgevoegde patroon gebruiken. Ga dan direct naar stap11. Wie het wenst volgt deze stappen.

Nieuw Document  $(ctrl + N) : 200 \times 200$  pixels.

| Size:                        | 200          |               | <u>S</u> ave Preset     |
|------------------------------|--------------|---------------|-------------------------|
| <u>w</u> iath:               | 200          | pixels 🔽      | Delete Stevet           |
| <u>H</u> eight:              | 200          | pixels -      | D <u>e</u> vice Central |
| <u>R</u> esolution:          | 72           | pixels/inch 😽 |                         |
| Color <u>M</u> ode:          | RGB Color  👻 | 8 bit 🔽       |                         |
| Background <u>C</u> ontents: | White        |               | Image Size:             |
| 😮 Advanced ———               |              |               | 117.2K                  |
|                              |              |               |                         |

# Stap 7: rechthoekvorm

Rechthoekvorm tekenen (U) met een breedte van 400 pixel en hoogte van 35 pixel. Transformeer de rechthoek (Ctrl + T), roteer  $45^{\circ}$ , centreer (zie stap5).

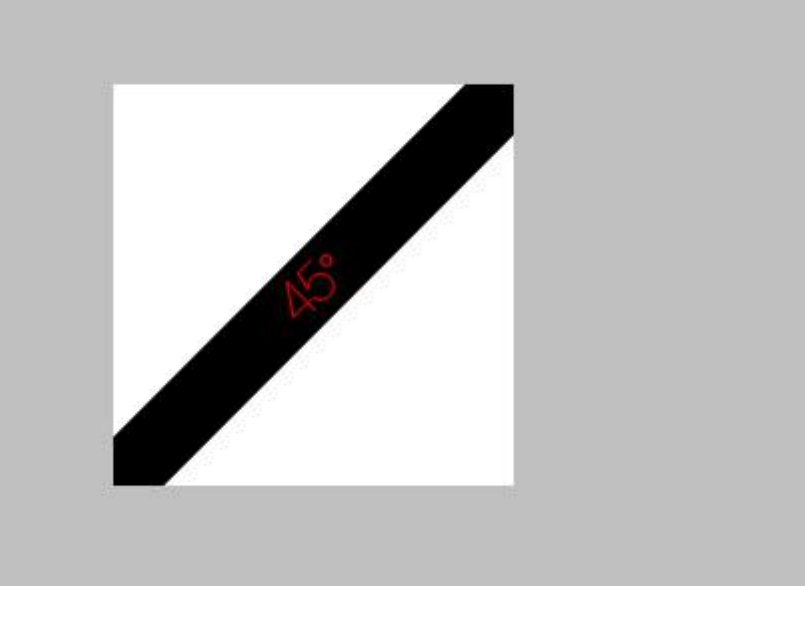

# Stap 8: verloopbedekking

Geef deze rechthoekvorm volgende Verloopbedekking met de kleuren #CC0000 en #B50000.

| Blending Options: Default Blend Mode: Normal Opacity:  Opacity:  O | Cancel<br>New Style |
|----------------------------------------------------------------------------------------------------|---------------------|
| Drop Shadow       Opacity:       100       %         Inner Shadow       Gradient:       100       %         Outer Glow       Style:       Inear       Image:       Image:         Inner Glow       Angle:       135       %         Contour       Scale:       100       %                                                                                                    | New Style           |
| Inner Shadow     Gradient:     ▼     Reverse       Outer Glow     Style:     Linear     ✓     Align with Layer       Inner Glow     Angle:     135     °       Bevel and Emboss     Scale:     100     %                                                                                                    | Preview             |
| Outer Glow     Style: Linear     Imear     Imear         |                     |
| Inner Glow Bevel and Emboss Contour Scale: 100 %                                                                                                    |                     |
| Bevel and Emboss     Angle: 135     Scale: 100 %                                                                                                    |                     |
| Contour Scale: 100 %                                                                                                    |                     |
|                                                                                                    |                     |
| Texture                                                                                                    | -                   |
| Satin                                                                                                    |                     |
| Color Overlay                                                                                                    |                     |
| 🗹 Gradient Overlay                                                                                                    |                     |
| Pattern Overlay                                                                                                    |                     |
| 🗖 Stroke                                                                                                    |                     |
|                                                                                                    |                     |
|                                                                                                    |                     |
|                                                                                                    |                     |

# Stap 9: rechthoek dupliceren

Rechthoekvorm dupliceren (Ctrl + J). Selecteer het verplaatsgereedschap (V), klik nu 5 keren cursorpijl naar links en 5 keren cursorpijl naar omhoog aan terwijl je de shift toets ingedrukt houdt (de rode vorm wordt dan 50 pixels naar links en 50 pixels naar boven verplaatst).

Dupliceer de kopie laag nog eens en herhaal het verplaatsen.

Originele vormlaag selecteren, kopieer (Ctrl + J) en klik nu 5 keren cursorpijl naar rechts en 5 keren cursorpijl naar beneden aan terwijl je de shift toets ingedrukt houdt.

Herhaal dit laatste nog eens. Nu heb je 5 rechthoek vormen bekomen met een breedte van 50 pixels en een tussenruimte ook van 50 pixels.

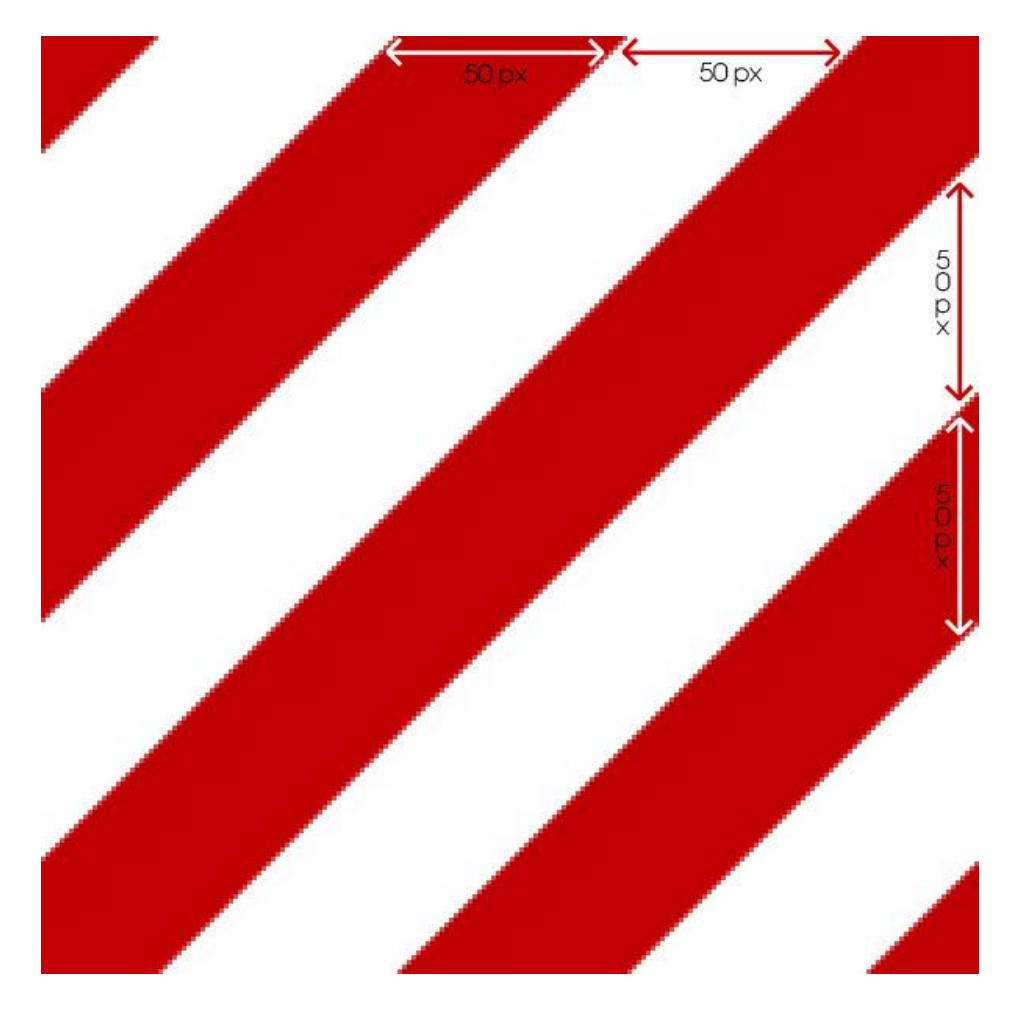

# Stap 10: Patroon definiëren

Ga naar Bewerken  $\rightarrow$  Patroon Definiëren, noem je patroon 'candy'. Je gemaakte patroon komt dan onderaan in de lijst met patronen.

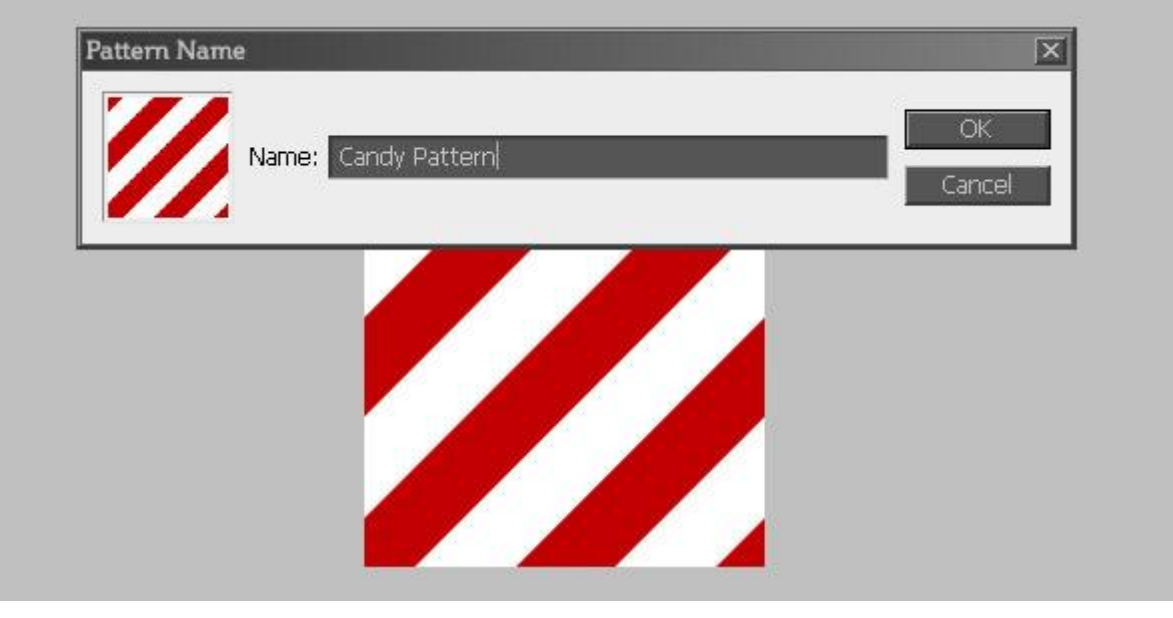

<u>Stap 11: laagstijlen toepassen aan de tekst laag</u> Op ons werkdocument : tekstlaag activeren en volgende laagstijlen toepassen. Gebruik je eigen gemaakt patroon of gebruik het patroon candy.pat.

| Slagschaduw                                                                                                    | Gloed buiten                                                                                                    |
|----------------------------------------------------------------------------------------------------|----------------------------------------------------------------------------------------------------|
| Layer Style       X         Styles       Blending Options: Default         Blending Options: Default       Structure         Drop Shadow       Gradent         Outer Glow       Gradent         Outer Glow       Dispersive         Devel and Emboss       Dispersive         Contour       Streature         Stain       Contour:         Color Overlay       Spread:         Batin       Contour:         Stroke       Dispersive         Stroke       Dispersive | Layer Style       Image: Structure         Styles       Structure         Blending Options: Default       Outer Glow         Drop Shadow       Structure         Douber Glow       Dister Glow         Dutter Glow       Dister Glow         Dutter Glow       Dister Glow         Dutter Glow       Dister Glow         Douber Glow       Dister Glow         Elements       Technique: Softer I         Technique: Softer I       Dister Glow         Stain       Outer Glow         Contour       Street I         Stroke       Dister Glow         Quality       Contour:         Gradient Overlay       Ginge: Softer I         Stroke       Street I         Stroke       Street I         Stroke       Dister I |
| Gloed binnen         Iner Glow         Styles       Styles         Blending Options: Default       Structure         Drop Shadow       Opscity:         Outer Glow       Opscity:         Devel and Emboss       Ontour:         Contour       Technique:         Structure       Structure         Sain       Contour:         Color Overlay       Size:         Broke       Anti-aliased         Range:       So         Jiter:       0                           | Patroon bedekking         Style         Styles         Blending Options: Default         Orop Shadow         Outer Glow         Outer Glow         Outer Glow         Strin         Contour         Texture         Satin         Color Overlay         Broke                                                                                                    |
| Lijn<br>Exyer Style<br>Styles<br>Blending Option:: Default<br>Drop Shadow<br>Outer Glow<br>Outer Glow<br>Bewel and Emboss<br>Contour<br>Texture<br>Strain<br>Color Overlay<br>Bradient Overlay<br>Streke                                                                                                    |                                                                                                    |

# Stap 12: we zijn er bijna

Ovalen vorm tekenen (U) in witte kleur, de ovaal bedekt bovenste deel van je tekst. Rechtsklikken op laag en kiezen voor "omzetten in pixels".

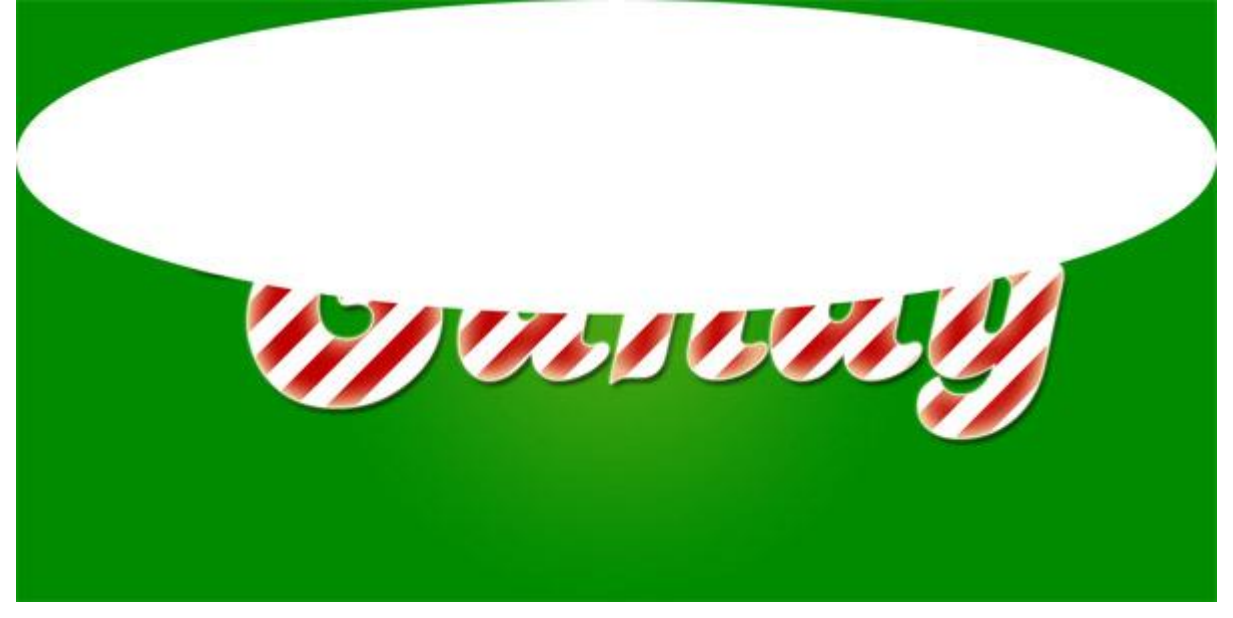

# Stap 13: selecties

Ctrl + klik op tekstlaag om selectie ervan te laden, keer de selectie om (Ctrl + Shift + I), laag met ovaal weer activeren en de Delete toets aanklikken.

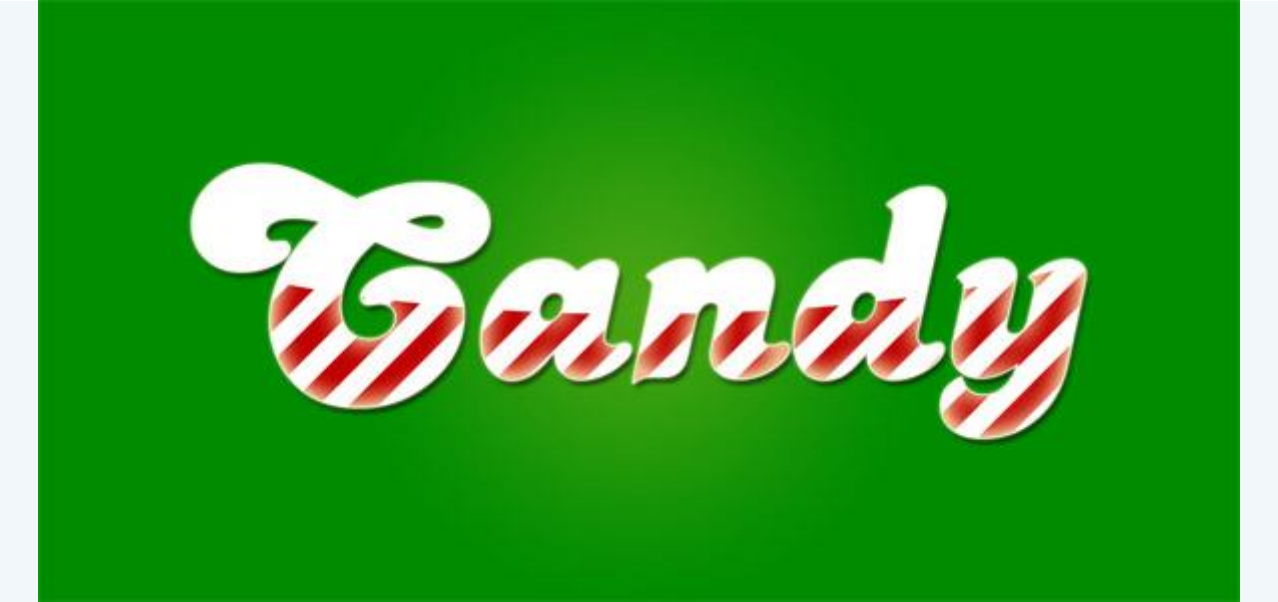

# Stap 14: laagmasker

Aan laag met ovaal voeg je een laagmasker toe, op dit laagmasker een lineair verloop trekken van zwart (#000000) naar wit (#FFFFFF). Houd de Shift toets ingedrukt om een rechte lijn te hebben en trek het verloop van boven de tekst naar beneden.

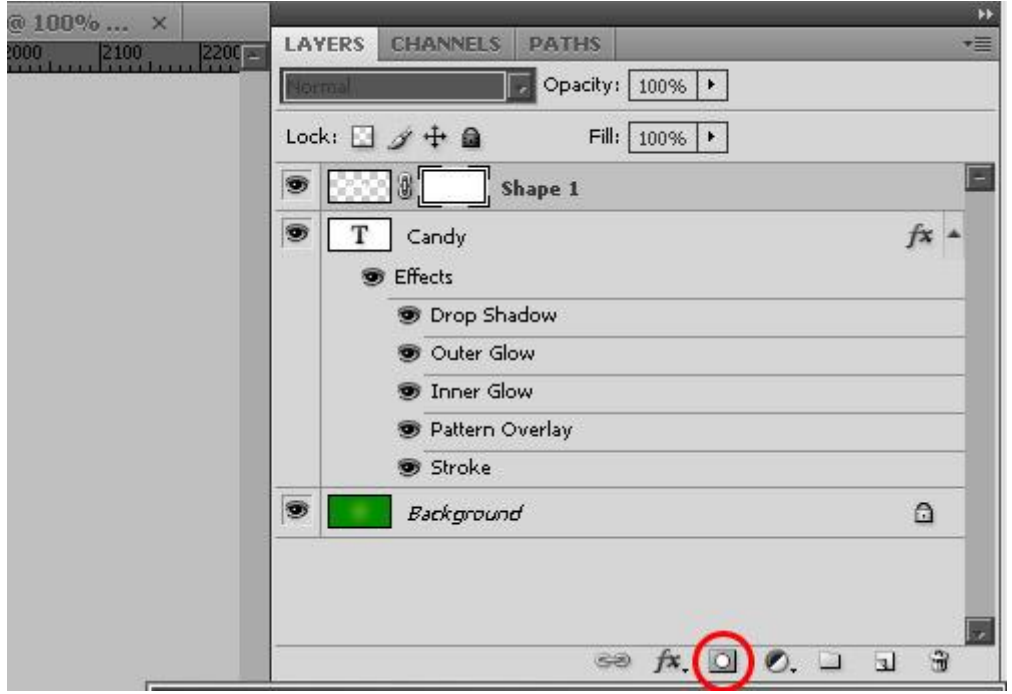

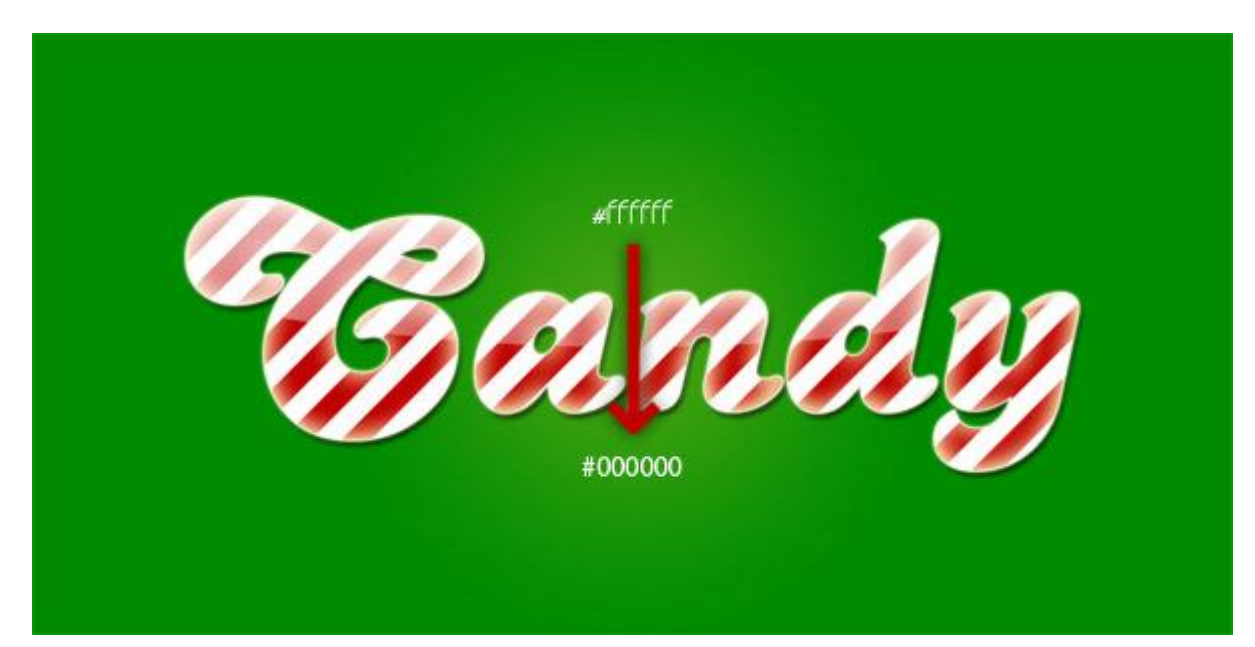